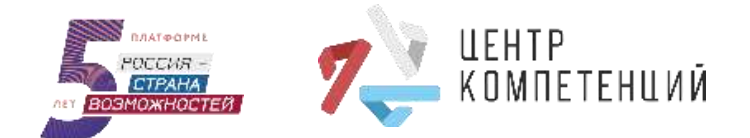

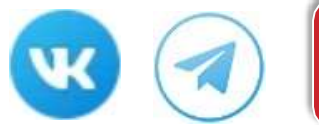

# Добро пожаловать в Центры компетенций!

# Инструкция участника

# 1. Регистрация на платформе в двух вариантах 1 вариант

В браузере пишите «ЦК ГУУ» переходите на станицу <u>Центра компетенций ГУУ</u>и нажимаете кнопку «Пройти тест»/ «Создать ЛК» далее зарегистрироваться. **2 вариант** 

Для начала работы необходимо создать личный кабинет на платформе <u>«Россия –</u> <u>страна возможностей».</u> Для этого нажмите «Пройти тестирование и «Зарегистрироваться» и заполни форму на сайте.

## Заполнение регистрационной формы

Пожалуйста, внимательно заполни Рекомендуем все поля формы. зарегистрироваться по электронной почте дальнейшего для удобства взаимодействия. Придумай надежный пароль для своего личного кабинета. Пожалуйста, ознакомься с Пользовательским соглашением и Политикой обработки персональных данных по ссылкам ниже и прими условия, установив «галочку» в соответствующих полях и нажми «Зарегистрироваться».

#### Подтверждение регистрации

На почту придет письмо с кодом подтверждения регистрации. Введи код из письма в поле «Код подтверждения». Проверяйте папку «СПАМ»

|                                                                                                    | Регистр                                                                                                    | ация                                                                                                    |                                                                                                    |
|----------------------------------------------------------------------------------------------------|----------------------------------------------------------------------------------------------------|----------------------------------------------------------------------------------------------------|----------------------------------------------------------------------------------------------------|
| Daminins                                                                                                    |                                                                                                    |                                                                                                    |                                                                                                    |
| tion                                                                                                    |                                                                                                    |                                                                                                    |                                                                                                    |
| Drivecters                                                                                                    |                                                                                                    |                                                                                                    |                                                                                                    |
| Net onled                                                                                                    | CTR II                                                                                                    |                                                                                                    |                                                                                                    |
| орад прани                                                                                                    | nanna                                                                                                    |                                                                                                    |                                                                                                    |
| Дата рожден                                                                                                    | ana .                                                                                                    |                                                                                                    |                                                                                                    |
| (in                                                                                                    | Месяц                                                                                                    | • four                                                                                                    | •                                                                                                    |
| O E-mail                                                                                                    | Номер телефо                                                                                                    | 48                                                                                                    |                                                                                                    |
| Decovers in                                                                                                    | Номер телефо<br>пароль                                                                                                    |                                                                                                    | 100                                                                                                    |
| PE-mail  <br>Tpugywaitre<br>Toeropina m                                                                                                    | Номер телефо<br>пароль<br>ароль<br>элку «Заретногра                                                                                                    | аровањся»                                                                                                    | in the second second se |
| о E-mail  <br>Придужайте<br>Покторитет<br>Покторитет<br>Покторитет<br>Соглашен<br>передач<br>третьчи<br>политико<br>(для сови                                      | Номер телефо<br>пароль<br>ароль<br>онку «Варегнстра<br>маю условия Пал<br>има и даю своё к<br>у персональной<br>ку персональной<br>ой обработки пе<br>ершеннолетник                                    | на<br>проватьсян<br>заповательскої<br>заповательскої<br>заповательска<br>зак, определени<br>ях, определени<br>роспильнах да<br>пользователей | інг<br>інг<br>ньох<br>3                                                                                                    |
| о E-mail  <br>Придужей/ге<br>Посторита п<br>Накомая кос<br>В приним<br>соглаше<br>передач<br>тротина<br>Политарита<br>(для совя<br>Наком<br>Чалеб<br>Дани<br>Совят | Номер телефо<br>пароль<br>вроль<br>элиу «Варегистра<br>чаю условия Пар<br>или и дах свой с<br>у персональной<br>лицая на условия<br>и обреботки пе<br>ериеннолетник<br>робот<br>иите, чтобы про,<br>ко | на<br>провальсян<br>провальсян<br>согласие на<br>информиции<br>ях, определен<br>роснильных де<br>пользователей<br>должить<br>- Обработка     | інг<br>по<br>ных<br>Э.<br>СОД                                                                                                    |

|                                                                                                    | 0-                                                                                                    |
|----------------------------------------------------------------------------------------------------|----------------------------------------------------------------------------------------------------|
| Регистрация                                                                                                    | Анкета                                                                                                    |
| будь винителен при заполнении аниети/<br>а поли «Учебное заведение» и «Центр<br>овитетендий» вност коррестике данные,<br>побы избежать неприлтики поспадствий.                                                        | Desenter Characterie Mail                                                                                 |
| Не удалось найти свой университет в<br>слиски? Выбери гострафически<br>блакайщий к тебе Центр контегенций. Без<br>приклим разратитеся к «онеретному<br>Дитру контельной возможности для<br>сазватия будут отранителя. | Accont x *                                                                                                |
| Обращаем вначание на необходимость<br>малоние курса, если в данный номент<br>малось в университете. Перевод на<br>лидуещий нурс происходит после<br>выратия сеосии.                                                   | Центр компетенции<br>Нет тарето (р) в списке? Быбери географически бликайций в тебе (редо)<br>компетенций |
| <b>Гие не студент?</b> Тогда будь в курсе, что<br>резултаты диогностики рессилтывается в<br>равиение с ипогании тестирования                                                                                          | Сантр «синтениция» Сонкронсти пододостиничиста 🗙 📌<br>ринивроитите путий кообщиния (СанТУПС)              |

# 2. Заполнение анкеты

Участие в проекте начинается с заполнения анкеты.

В строке выбора «Центра компетенций» пишем «ГУУ»

В строке выбора «Учебное заведение» пишем «ГУУ» или «ФГБОУ ВО ГУУ»

В строке выбора факультета пишем наименование ИНСТИТУТА

ПЕРВЫЙ КУРС в разделе «Начало и конец обучения» выбирает месяц начала обучения «АВГУСТ»

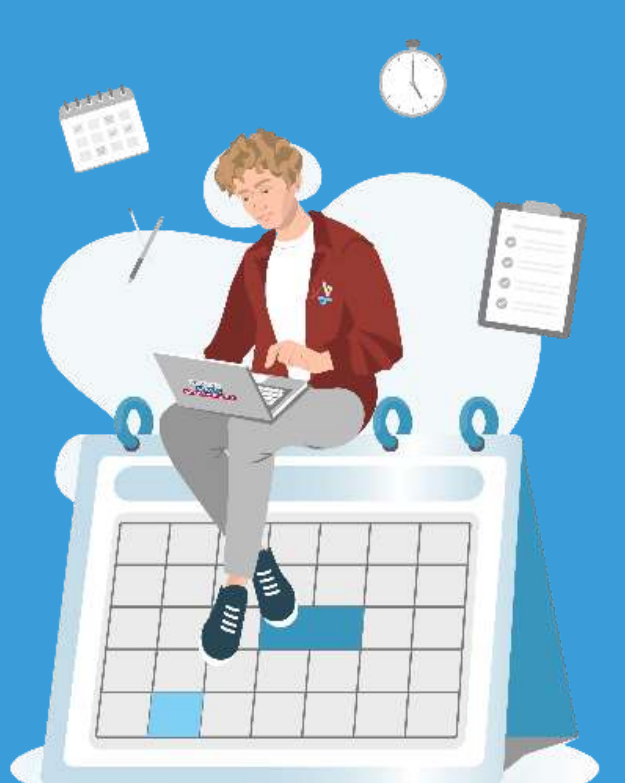

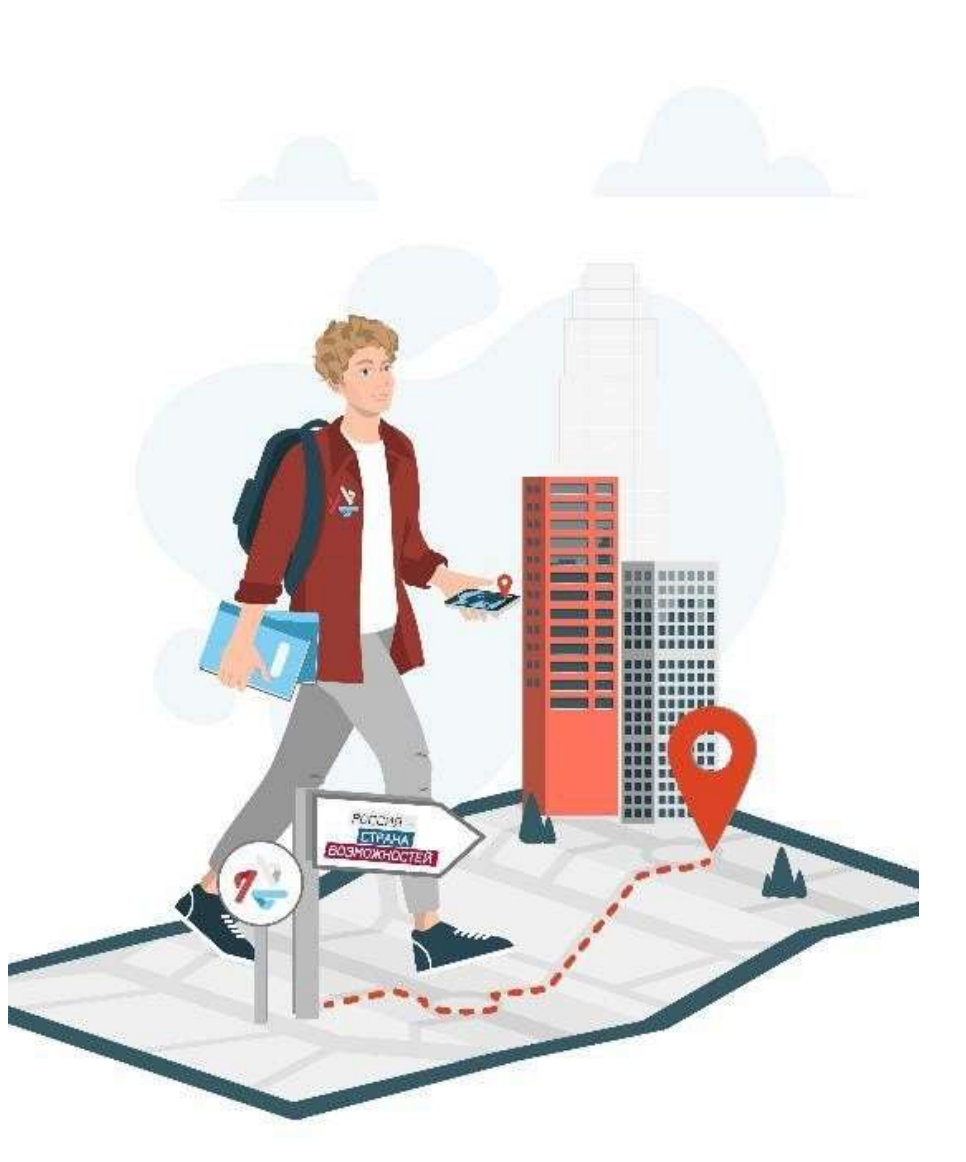

# Удачи в тестировании!

#### 3. Прохождение тестирования

### ✓ Этап «Диагностика компетенций»

Как только анкета пройдена, станет доступен этап диагностики.

### ✓ Инструменты оценки

Этап включает 8 тестов: 4 базовых (обязательных к прохождению) и 4 дополнительных.

#### ✓ Тестирование

Можно проходить инструменты в любой последовательности в удобное время.

#### ✓ Технические требования

Для прохождения тестов важно использовать ноутбук или персональный компьютер и убедиться, что интернет соединение стабильно. Уберите блокировку СПЛЫВАЮЩИХ ОКОН, если не открывается тест.

#### ✓ Инструкции к тестам

Перед каждым тестом есть подробная инструкция по его прохождению. Некоторые тесты ограничены по времени.

#### ✓ Персональные отчеты

В течение 48 часов после прохождения инструмента оценки в Личный кабинет на платформе АНО «Россия – страна возможностей» будет направлен персональный отчет с результатами и рекомендациями по развитию.

#### ✓ Остались вопросы?

Если на каком-либо этапе появятся технические проблемы, ты можешь обратиться в службу поддержкb или на эл. адрес <u>ai velichko@guu.ru</u>

#### ✓ Дистанционное тестирование (самостоятельно)

В случае прохождения тестирования удаленно (не в ГУУ) необходимо предоставить скриншот (см. ниже) о завершении тестирования преподавателю или на эл. адрес <u>ai\_velichko@guu.ru</u>

| 7<br>комп | ЕНТР                                               |   |           | 🗐 Служба поддержки | A | Личный кабинет<br>ID: 1229240859 | C |
|-----------|----------------------------------------------------|---|-----------|--------------------|---|----------------------------------|---|
| Y         |                                                    | ^ | 📄 Посмотр | еть мои отчёты     |   |                                  |   |
|           | Развернуть описание 🗸                              |   |           |                    |   |                                  |   |
| D         | Опросник жизнестойкости                            | ~ |           |                    |   |                                  |   |
| 0         | Тест "Анализ информации"                           | ~ |           |                    |   |                                  |   |
|           | Универсальный личностный<br>опросник               | ~ |           |                    |   |                                  |   |
| 0         | Опросник мотиваторов и<br>демотиваторов            | ~ |           |                    |   |                                  |   |
| Ø         | Ценностные установки<br>лидерства                  | ~ |           |                    |   |                                  |   |
| D         | Тест на оценку социально-<br>эмоциональных навыков | ~ |           |                    |   |                                  |   |
| 0         | Пассивный словарный запас                          | ~ |           |                    |   |                                  |   |
| D         | Опросник                                           |   |           |                    |   |                                  |   |